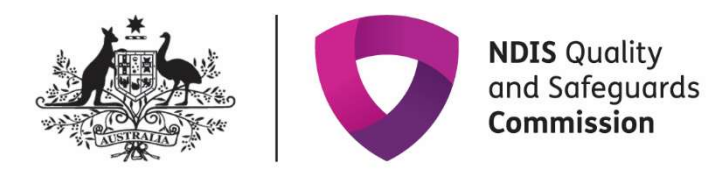

# Using the Behaviour Support Practitioner Admin role to lodge behaviour support plans

The **'Behaviour Support Practitioner Admin'** has been created to support specialist behaviour support providers to lodge behaviour support plans in the NDIS Commission Portal.

### What does the Behaviour Support Practitioner Admin role do?

The new Behaviour Support Practitioner Admin role allows an admin staff member or other nonbehaviour support practitioner staff member to lodge behaviour support plans on behalf of the specialist behaviour support practitioner.

However, a behaviour support practitioner must be added to the behaviour support plan in the NDIS Commission Portal, and remains responsible for the information entered into the Portal and contained in the behaviour support plan. The Behaviour Support Practitioner Admin can complete all steps required for lodgement; however, the behaviour support practitioner must complete the final step of verifying that the plan has been entered correctly and clicking the **Send draft** button.

## Using the Behaviour Support Practitioner Admin role

The first step is to request access for the 'Behaviour Support Practitioner Admin' role. The authorised access delegate can approve access for this role.

### Step-by-step guide to using the Behaviour Support Practitioner Admin role

Below are instructions with screen shots to assist you to use the Behaviour Support Practitioner Admin role. These steps should be read in conjunction with the <u>NDIS Commission Portal User Guide</u> for Behaviour Support.

1. Click on the Behaviour support plan drop-down menu and select *Behaviour support plan list*.

| Home Tasks <del>-</del> E | Behaviour support plan 👻    |                 |                        |
|---------------------------|-----------------------------|-----------------|------------------------|
| Welcome                   | Behaviour support plan list | mission Por     | rtal, Registrant.      |
|                           |                             | Tasks           | Behaviour Support Plan |
|                           | Number of tasks awa         | iting action: 4 |                        |

#### 2. Click Create plan.

| Behaviou          | ur support plans                  |                    | <b>Q</b> Search                   | Create plan            |
|-------------------|-----------------------------------|--------------------|-----------------------------------|------------------------|
| List of behaviour | support plans                     |                    |                                   |                        |
| My 🖌 Apply        | Filter                            |                    |                                   |                        |
|                   |                                   |                    |                                   |                        |
| <u>Plan Id</u>    | Plan created date Plan start date | <u>Review date</u> | <u>Plan type</u>                  | <u>Status</u>          |
| Plan Id           | Plan created date Plan start date | <u>Review date</u> | <u>Plan type</u><br>Comprehensive | Status<br>Pending View |

3. Continue to enter the plan information as per the <u>NDIS Commission Portal User Guide for</u> <u>Behaviour Support.</u>

| Behaviour support<br>plan                      | Overview                                      |                                 |
|------------------------------------------------|-----------------------------------------------|---------------------------------|
| Person<br>Type: Comprehensive<br>Souther: Dark | Notifications                                 | Overview                        |
| Behaviour support practitioner:                | More than 3 providers:                        | ld:                             |
|                                                | More than 3 restraints:                       | Created date: dd/mm/yyyy        |
| Person details                                 | Report due:                                   | Behaviour support practitioner: |
| Key contacts                                   |                                               | RP authorisation status         |
| Details                                        | (                                             |                                 |
| Implementing providers                         | Provider list                                 |                                 |
| Assessments                                    | There are no providers.                       |                                 |
| Behaviours of concern                          | Quick links                                   |                                 |
| Schedule of restrictive practices              | Behandour, support plan templates (?          |                                 |
| Monthly reporting of restrictive<br>practices  | Liter guides 17                               |                                 |
| Authorised reporting officer                   | Regulated restriction position definitions (P |                                 |
| report submission                              | Positive Behaviour Support Capability Framewo | <u>n</u> a                      |
| Actions                                        | Resources for Positive Deheviour Support (7   |                                 |
| Tasks                                          |                                               |                                 |
| Attachments                                    |                                               |                                 |
| Notes                                          |                                               |                                 |

4. Select the **Details** page and click **Update**. This will then allow you to update any information on that page.

| Behaviour support                    | Details |                         |                      |
|--------------------------------------|---------|-------------------------|----------------------|
| Person:                              |         |                         | Validate Copy Uodate |
| Type: Comprehensive<br>Status: Draft | 14      | Created date: dd/mm/www | Type                 |

5. Link the plan to the behaviour support practitioner who wrote it by clicking the **Select** button. Then search by name and select the practitioner. Once selected, this will populate the relevant fields. Add the plan start and end dates on this screen.

| Behaviour<br>support plan            | Details                         |                                                |                          | * require |
|--------------------------------------|---------------------------------|------------------------------------------------|--------------------------|-----------|
| Person:                              |                                 | Created date: dd/mm/www                        | Type                     |           |
| Type: Comprehensive<br>Status: Draft |                                 | 06/05/2020                                     | Comprehensive            |           |
| Behaviour support<br>practitioner:   | Behaviour support practitioner: | Behaviour support practitioner's organisation: | RP authorisation status: |           |
| Overview                             |                                 |                                                |                          |           |
| Person details                       | Start date:* dd/mm/yyyy         | End date:* dd/mm/yyyy                          | Review date:* dd/mm/yyy  | y         |
| Key contacts                         | 2                               | 1                                              |                          | 1         |
| Details                              | State:*                         | Is short term approval in place?               |                          |           |
| Implementing providers               | ~                               | No                                             |                          |           |

6. Once you have entered all the plan information, go to the **Details** page on the left hand side navigation menu, and click **Validate**. If there are any mandatory fields not completed, an error message will be displayed.

| Behaviour support<br>plan                                                          | Details                         |                                                   |                                              |
|------------------------------------------------------------------------------------|---------------------------------|---------------------------------------------------|----------------------------------------------|
| Person:<br>Type: Comprehensive<br>Status: Draft<br>Behaviour support practitioner: | id:                             | Created date: dd/mm/yyyy                          | Validate Copy Update                         |
| Overview                                                                           | Behaviour support practitioner: | Behaviour support practitioner's<br>organisation: | RP authorisation status:<br>Fully Authorised |
| Person details<br>Key contacts<br>Details                                          | Start date: dd/mm/yyyy          | End date: <i>dd/mm/yyyy</i>                       | Review date: <i>dd/mm/yyyy</i>               |
| Implementing providers                                                             | State                           | is short term approval in place?                  |                                              |

7. When all the required information has been completed and the validate button is clicked, the "Validations successful" message will be displayed.

| iome Tasks + Behaviour support plan +           |                                                                                                    |  |  |
|-------------------------------------------------|----------------------------------------------------------------------------------------------------|--|--|
| Behaviour                                       | Details                                                                                                |  |  |
| Person:<br>Type: Comprehensive<br>Status: Draft | ✓ Validations successful. This plan is now ready to be reviewed by the Behaviour Support Practitioner. |  |  |

The plan has now been saved and is ready for the behaviour support practitioner to review.

8. The behaviour support practitioner should log in and verify that the plan has been entered correctly. They should also ensure that a copy of the plan is attached.

They can then click the **Send draft** button, which is located at the top right hand side of the **Details** view and is displayed when the user is logged in as Behaviour Support Practitioner.

| Person:                           | Detaile                         |                                                                                                    |                                |
|-----------------------------------|---------------------------------|----------------------------------------------------------------------------------------------------|--------------------------------|
| ype: Comprehensive                | Details                         |                                                                                                    |                                |
| t <b>atus:</b> Draft              |                                 |                                                                                                    |                                |
| ehaviour support                  |                                 |                                                                                                    | Company Company                |
| ractitioner:                      |                                 |                                                                                                    | Copy Send draft Opdate         |
|                                   | ld:                             | Created date: dd/mm/yyyy                                                                                        | Туре:                          |
| Overview                          |                                 | 13/06/2019                                                                                                    | Comprehensive                  |
| Person details                    | Behaviour support practitioner: | Behaviour support practitioner's organisation:                                                                  | RP authorisation status:       |
| Key contacts                      |                                 | n - marti - tanàna - manana dia mandri - mandritra - manana dia mandritra - tanàna - tanàna - tanàna - tanàna - | Fully Authorised               |
| Details                           | Start date: <i>dd/mm/yyyy</i>   | End date: <i>dd/mm/yyyy</i>                                                                                     | Review date: <i>dd/mm/yyyy</i> |
| Providers                         | 13/06/2019                      | 07/06/2020                                                                                                    | 08/05/2020                     |
| Assessments                       | State:                          | Is short term approval in place?                                                                                |                                |
| Behaviours of concern             | NSW                             | No                                                                                                    |                                |
| Plan description                  | Overall status:                 | Reason for closure:                                                                                             | Status change date: dd/mm/yyyy |
| Schedule of restrictive practices | Draft                           |                                                                                                    |                                |

This will change the plan status to 'pending' and allow the implementing provider to accept the plan and commence monthly reporting.

### **Contact us**

**Call: 1800 035 544** (free call from landlines). Our contact centre is open 9.00am to 4.30pm in the NT, 9.00am to 5.00pm in the ACT, NSW, QLD, SA, TAS and VIC Monday to Friday, excluding public holidays.

Email: contactcentre@ndiscommission.gov.au

Website: www.ndiscommission.gov.au